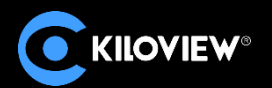

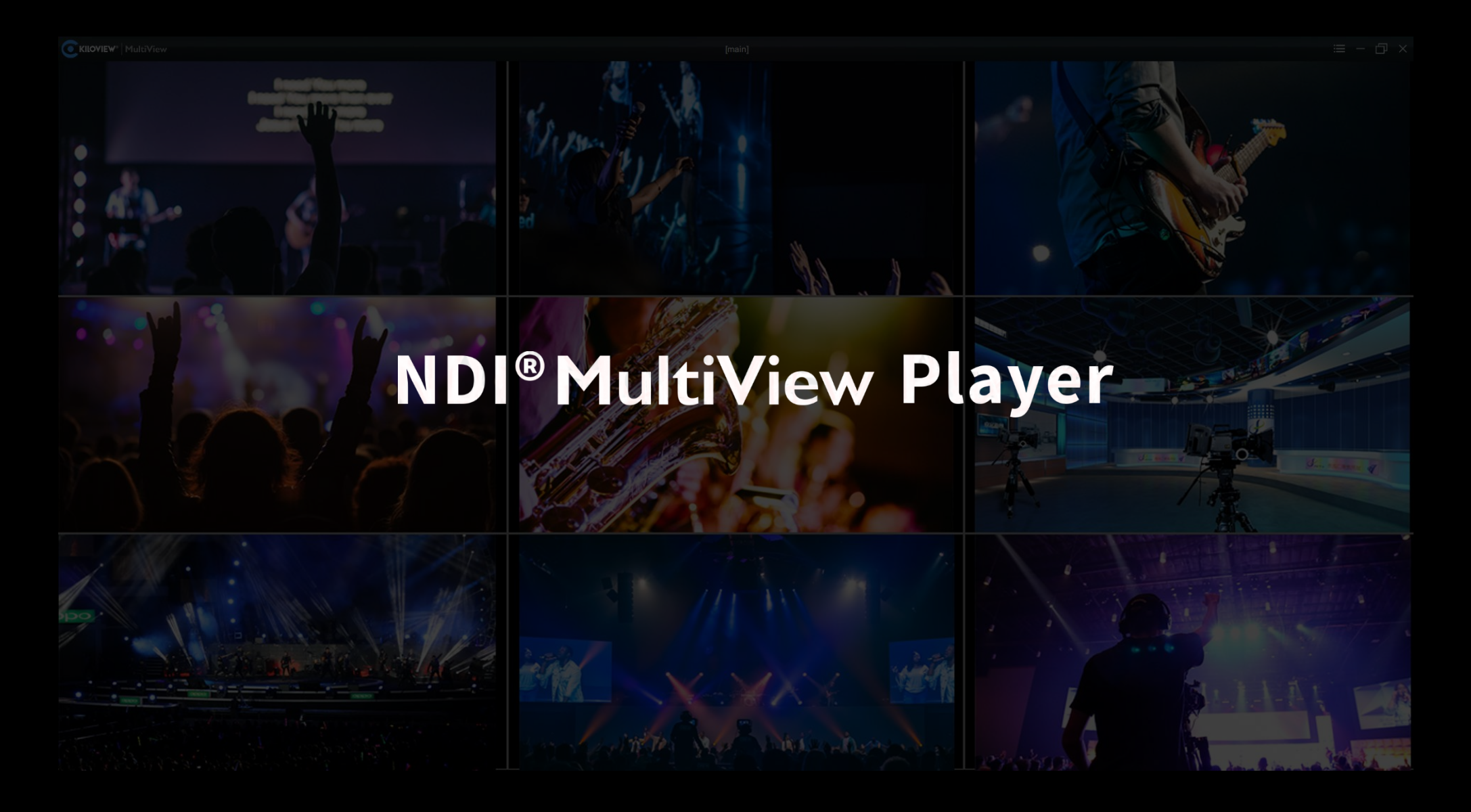

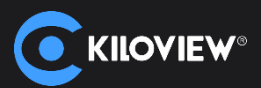

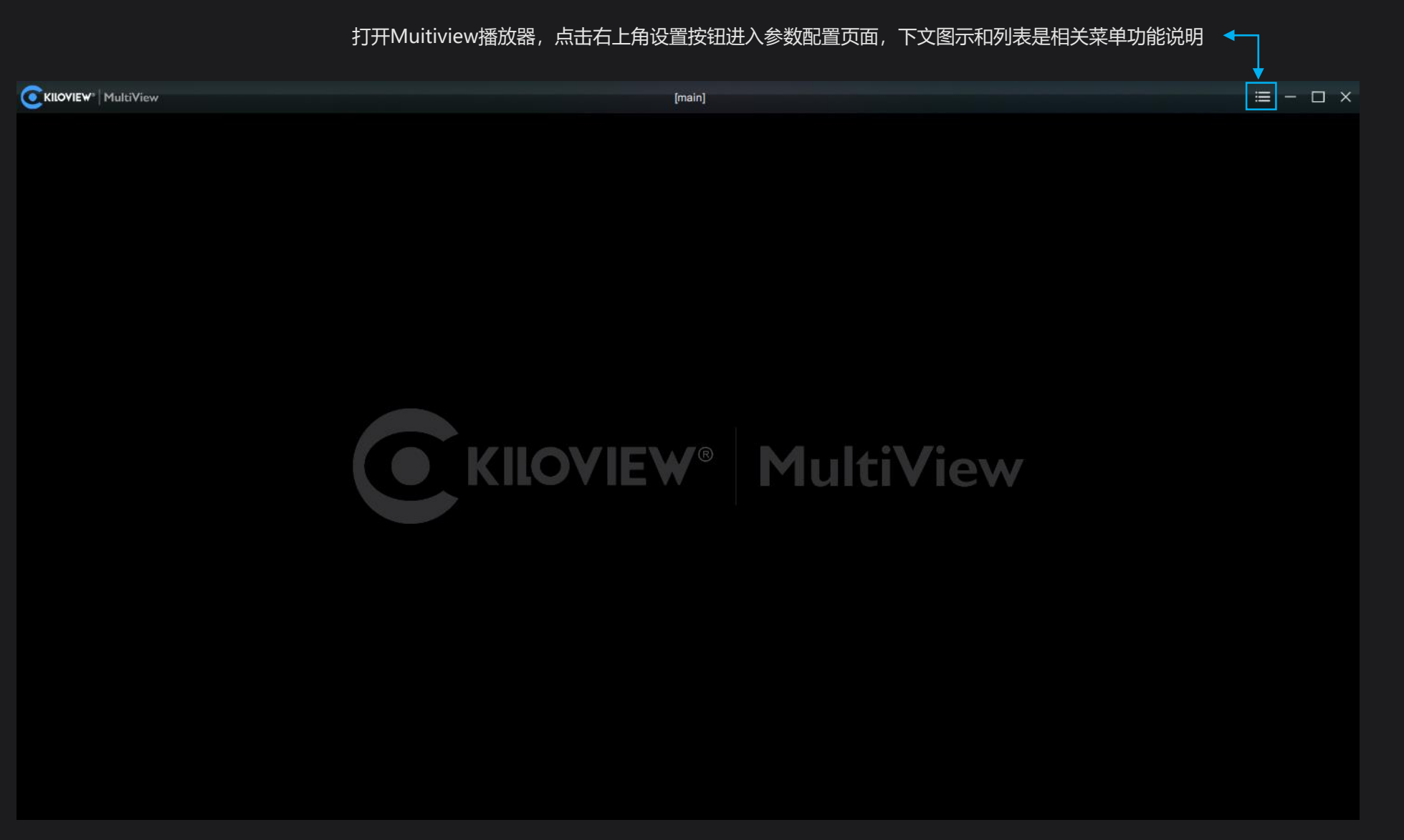

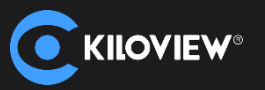

| Settings                               |          |                             |              | () ×                    |
|----------------------------------------|----------|-----------------------------|--------------|-------------------------|
| main 🖉                                 |          |                             | <b></b>      |                         |
|                                        | 自定义 📲    | 发现                          | Q            | © ©                     |
|                                        |          | E1_NDI-161113057 (Chan 1)   | 192.16       | 8.4.42:5961 🖈           |
|                                        |          | KVJS-002 (Studio Monitor 1) | 192.16       | 8.3.28:5961 🖈           |
|                                        |          | KVJS-002 (vMix - Outpu      | 图标           | 说明                      |
|                                        |          | N1-%N (Chan 1)              |              |                         |
|                                        |          | N3-20072610490 (Chan        | 6            | 添加新的输出窗口                |
|                                        |          | N4-19162010064 (Chan        | <u>ه</u>     | 窗口位置重置到初始位置             |
|                                        |          | N4-19162010084 (Chan        | A            | 切换系统语言                  |
|                                        |          | D N40-20162410027 (Cha      | o o<br>O ili | 手机/平板扫描二维码,可登陆到播放器设置界面  |
|                                        |          | 1                           |              | 开启和关闭所有播放视频源中心线的显示      |
|                                        |          |                             | Т            | 开启和关闭所有播放视频源显示名称        |
|                                        |          | 1                           |              | 开启和关闭所有播放视频源安全框         |
|                                        |          | 1                           | i            | 开启和关闭所有播放视频源音柱显示        |
|                                        |          | 边                           | ঠন্ম 🙆       | 开启和关闭所有播放视频源边框叠加和设置边框颜色 |
| 第1 1 1 1 1 1 1 1 1 1 1 1 1 1 1 1 1 1 1 | <b>▲</b> | 默                           | iil I 🙆      | 每一路画面可独立设置为PVW模式/PGM模式, |

2.自定义多画面布局

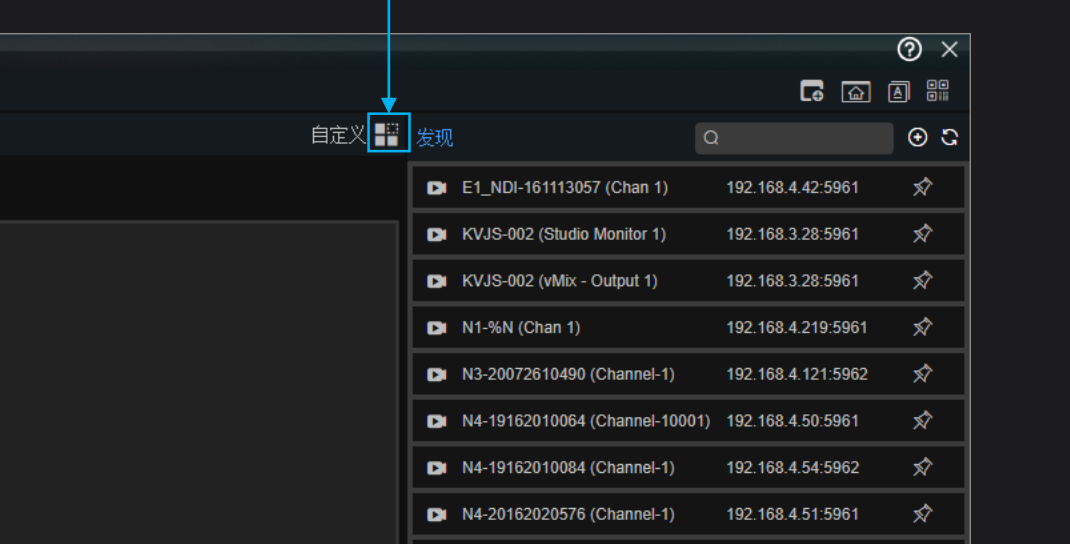

N40-20162410027 (Channel-1)

ndi://192.168.3.117:5... 🕺

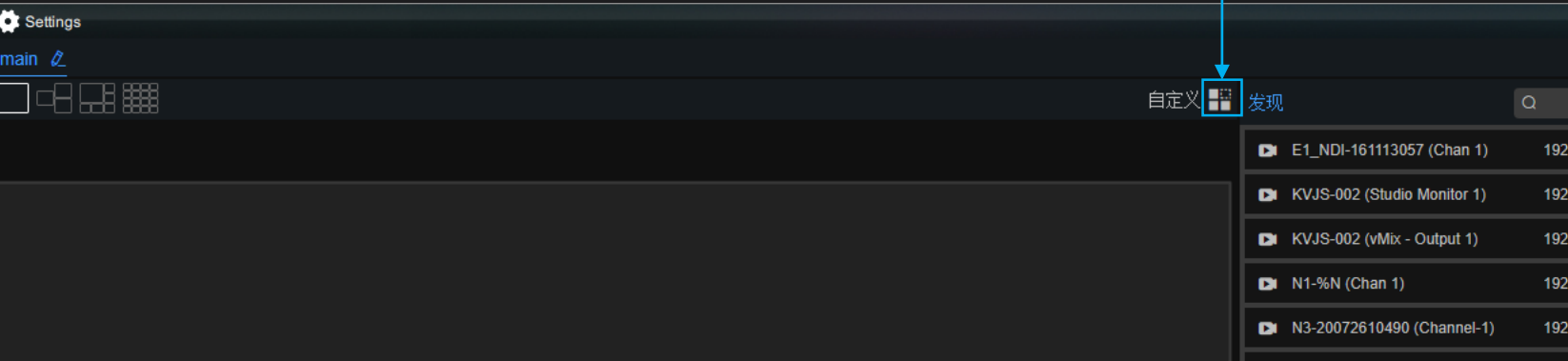

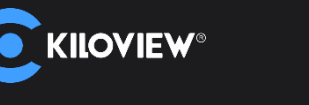

E Settings

#### 窗口布局设置,界面默认显示常见几种分屏模式,可自行选择切换 🔶

|  | 623 | 边框 | ð |
|--|-----|----|---|
|  |     |    |   |

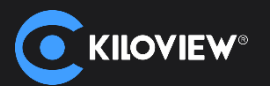

| Settings |                                         |         |                                |                        | $^{\circ}$ $\times$ |
|----------|-----------------------------------------|---------|--------------------------------|------------------------|---------------------|
| main 🖉   |                                         |         |                                | <b>6 8</b>             |                     |
|          | 布局                                      | ×<br>发现 |                                |                        | ि ⊕<br>ि            |
|          |                                         |         | E1_NDI-161113057 (Chan 1)      | 192.168.4.42:5961      | ×î                  |
|          |                                         | ¢ I     | KVJS-002 (Studio Monitor 1)    | 192.168.3.28:5961      | Ń                   |
|          |                                         | C       | KVJS-002 (vMix - Output 1)     | 192.168.3.28:5961      | Ń                   |
| l        |                                         | C       | N1-%N (Chan 1)                 | 192.168.4.219:5961     | Ń                   |
|          |                                         | C       | N3-20072610490 (Channel-1)     | 192.168.4.121:5962     | Ń                   |
|          |                                         | 0       | N4-19162010064 (Channel-10001) | 192.168.4.50:5961      | Ń                   |
|          |                                         | 0       | N4-19162010084 (Channel-1)     | 192.168.4.54:5962      | Ń                   |
|          |                                         | 0       | N4-20162020576 (Channel-1)     | 192.168.4.51:5961      | Ń                   |
|          |                                         | D       | N40-20162410027 (Channel-1)    | ndi://192.168.3.117:5. | 🖈                   |
|          |                                         |         |                                |                        |                     |
|          |                                         |         |                                |                        |                     |
|          | 「「」「」「」「」「」「」「」「」「」「」「」「」「」」「」「」」「」」「」」 |         |                                |                        |                     |

#### → 还可以通过添加布局,自定义1/2/3/4/5/6/7/8/9/16画面布局,根据自身需求设置添加多种需要显示的多画面模式

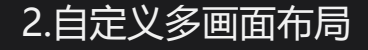

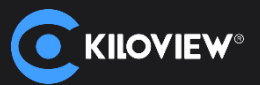

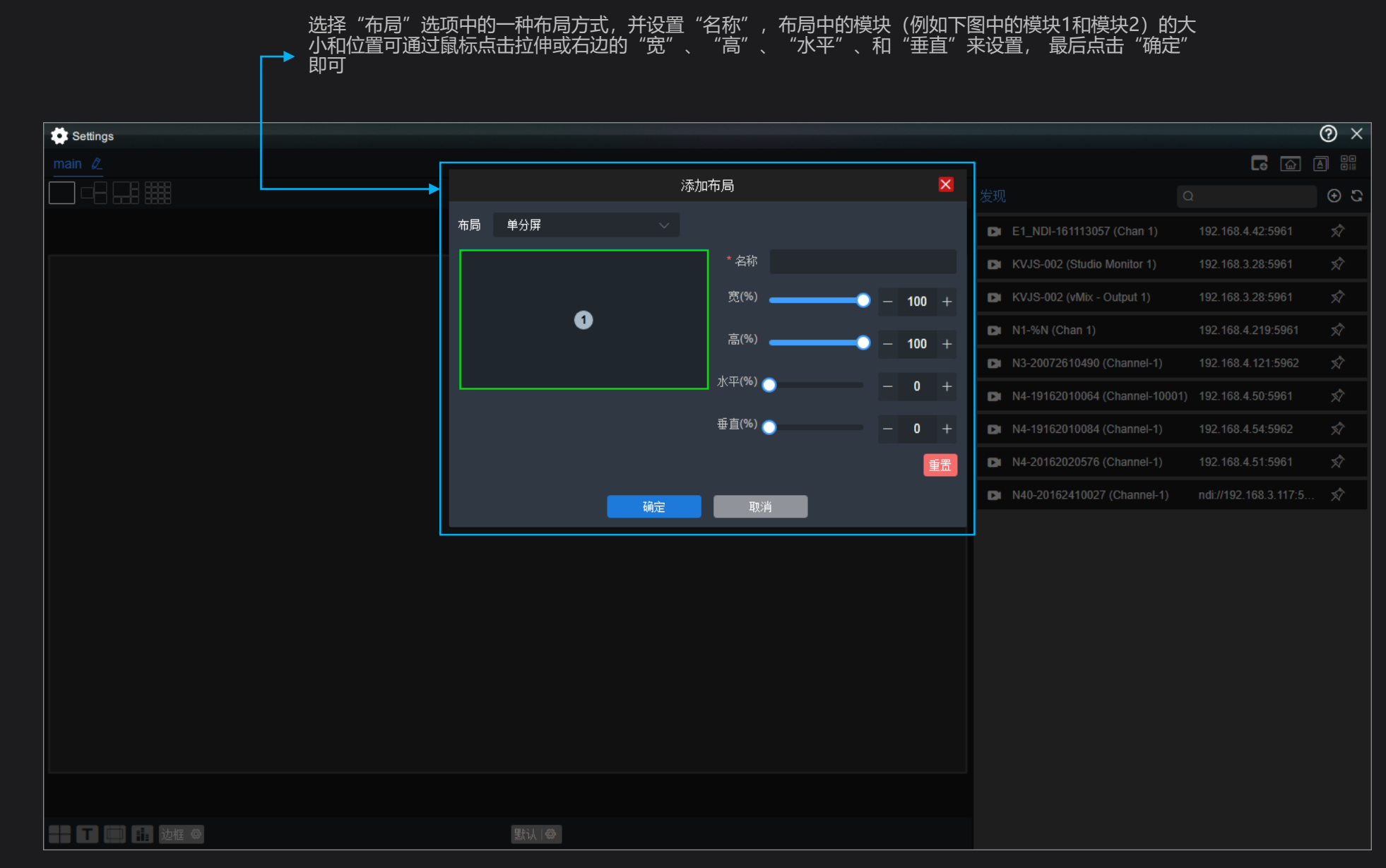

# 2.自定义多画面布局

点击下图中红色方框中的设置按钮即可弹出修改布局窗口,修改布局与上面所述的添加布局界面类似。

点击下图中红色方框中的删除按钮,并确定即可删除此项布局。

| Settings |       |       |      |                  |                     |                    | 0 × |
|----------|-------|-------|------|------------------|---------------------|--------------------|-----|
|          |       |       |      |                  |                     |                    |     |
|          |       | 布局    | ×    |                  |                     |                    | ⊕ C |
|          |       |       |      | E1_NDI-1611130   | 57 (Chan 1) 192     | 2.168.4.42:5961    | Ń   |
|          | 1 🚱 3 |       | 16 🚳 | KVJS-002 (Studio | o Monitor 1) 192    | 2.168.3.28:5961    | Ń   |
|          |       |       |      | KVJS-002 (vMix - | - Output 1) 192     | 2.168.3.28:5961    | Ń   |
|          | 添加布局  | 确定 取消 |      | N1-%N (Chan 1)   |                     | 2.168.4.219:5961   | Ń   |
|          |       |       |      | N3-20072610490   | ) (Channel-1) 192   | 2.168.4.121:5962   | Ń   |
|          |       |       |      | N4-19162010064   | (Channel-10001) 192 | 2.168.4.50:5961    | Ń   |
|          |       |       |      | N4-19162010084   | (Channel-1) 192     | 2.168.4.54:5962    | Ń   |
|          |       |       |      | N4-20162020576   | 6 (Channel-1) 192   | 2.168.4.51:5961    | Ń   |
|          |       |       |      | N40-2016241002   | ?7 (Channel-1) ndi  | ://192.168.3.117:5 | . 🔊 |
|          |       |       |      |                  |                     |                    |     |
|          |       |       |      |                  |                     |                    |     |
|          |       |       |      |                  |                     |                    |     |
|          |       |       |      |                  |                     |                    |     |
|          |       |       |      |                  |                     |                    |     |
|          |       |       |      |                  |                     |                    |     |
|          |       |       |      |                  |                     |                    |     |
|          |       |       |      |                  |                     |                    |     |
|          |       |       |      |                  |                     |                    |     |
|          | 「默认∣♥ |       |      |                  |                     |                    |     |

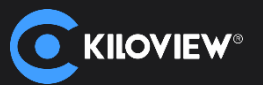

| 🔹 Settings      |        |       |                                |                       | 0 × |
|-----------------|--------|-------|--------------------------------|-----------------------|-----|
| main 🖉          |        |       |                                | i 🗟 🖬                 |     |
|                 |        | 自定义 📲 | 发现                             | 2                     | 🕀 ପ |
|                 |        |       | E1_NDI-161113057 (Chan 1)      | 192.168.4.42:5961     | Ń   |
|                 |        |       | KVJS-002 (Studio Monitor 1)    | 192.168.3.28:5961     | Ń   |
|                 |        |       | KVJS-002 (vMix - Output 1)     | 192.168.3.28:5961     | Ń   |
|                 |        |       | N1-%N (Chan 1)                 | 192.168.4.219:5961    | Ń   |
|                 |        |       | N3-20072610490 (Channel-1)     | 192.168.4.121:5962    | Ń   |
|                 |        |       | N4-19162010064 (Channel-10001) | 192.168.4.50:5961     | Ń   |
|                 |        |       | N4-19162010084 (Channel-1)     | 192.168.4.54:5962     | Ń   |
|                 |        |       | N4-20162020576 (Channel-1)     | 192.168.4.51:5961     | Ń   |
|                 |        |       | N40-20162410027 (Channel-1)    | ndi://192.168.3.117:5 | Ń   |
|                 |        |       |                                |                       |     |
|                 |        |       |                                |                       |     |
| == □ (=) 🖬 边框 🛛 | 默认   ② |       |                                |                       |     |

# \_\_\_\_ 添加布局完成后,添加的布局可以在界面显示出来

播放器兼容Full NDI/NDI HX/高清/4K等各种规格NDI流输入,单窗口支持16路NDI流解码播放(播放性能还和服务器性能相关)。

同一局域网内,NDI源可通过自动发现展示在列表中,点击图标刷新可实时更新网络NDI源;也点击添加图标,可添加不同组或同一局域网中不同网段的NDI视频源。 视频源后面为连接标志,在解码该视频源之前可以点击此图标与视频源先建立连接,需要解码时直接把源拖到输出窗口,节省了连接时间,直接进入解码状态。

|                       | [main] |                        |               |  |
|-----------------------|--------|------------------------|---------------|--|
| Settings              |        |                        | @ ×           |  |
| main Ø                |        |                        |               |  |
|                       | 自定义 📲  | 发现 Q                   | 3 ⊕           |  |
|                       |        | E1_NDI-161113057 (Ch   | . 192.168.4 🖈 |  |
|                       |        | KVJS-002 (Studio Monit | . 192.168.3 🖈 |  |
|                       |        | KVJS-002 (vMix - Outpu | 192.168.3 🔊   |  |
|                       |        | N1-%N (Chan 1)         | 192.168.4 🖈   |  |
|                       |        | N3-20072610490 (Chan   | 192.168.4 🖈   |  |
|                       |        | N4-19162010064 (Chan   | 192.168.4 🔊   |  |
|                       |        | N4-19162010084 (Chan   | 192. 168.4 🖈  |  |
|                       |        | N4-20162020576 (Chan   | 192. 168. 4 🔊 |  |
|                       |        | N40-20162410027 (Cha   | ndi://192.1 🖈 |  |
|                       |        |                        |               |  |
|                       |        |                        |               |  |
|                       |        |                        |               |  |
| また (二) 11. 边框 ② 默认 (3 |        |                        |               |  |

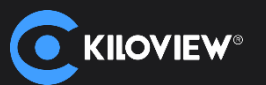

# KILOVIEW<sup>®</sup> MultiView $\equiv - \Box \times$ [main] $? \times$ Settings 888888 自定义 📅 发现 ⊕ G ▶ E1\_NDI-161113057 (Ch... 192.168.4.... 🕺 N40-20162410027 (Channel-1) 1920x1080@60fps 🖸 KVJS-002 (Studio Monit... 192.168.3.... 🔊 ▶ KVJS-002 (vMix - Outpu...192.168.3.... 🔊 N1-%N (Chan 1) 192.168.4.... 🖈 ▶ N3-20072610490 (Chan... 192.168.4.... 🖈 ▶ N4-19162010064 (Chan... 192.168.4.... 🕉 ▶ N4-19162010084 (Chan... 192.168.4.... 🕉 ▶ N4-20162020576 (Chan... 192.168.4.... 🖈 ▶ N40-20162410027 (Cha...ndi://192.1... 🖈 N40-20162410027 (Channel-1) 0 默认 🐵

### → 发现视频源后,把视频源拖入左边播放窗口进行播放

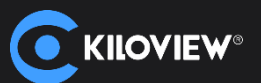

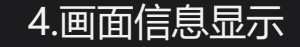

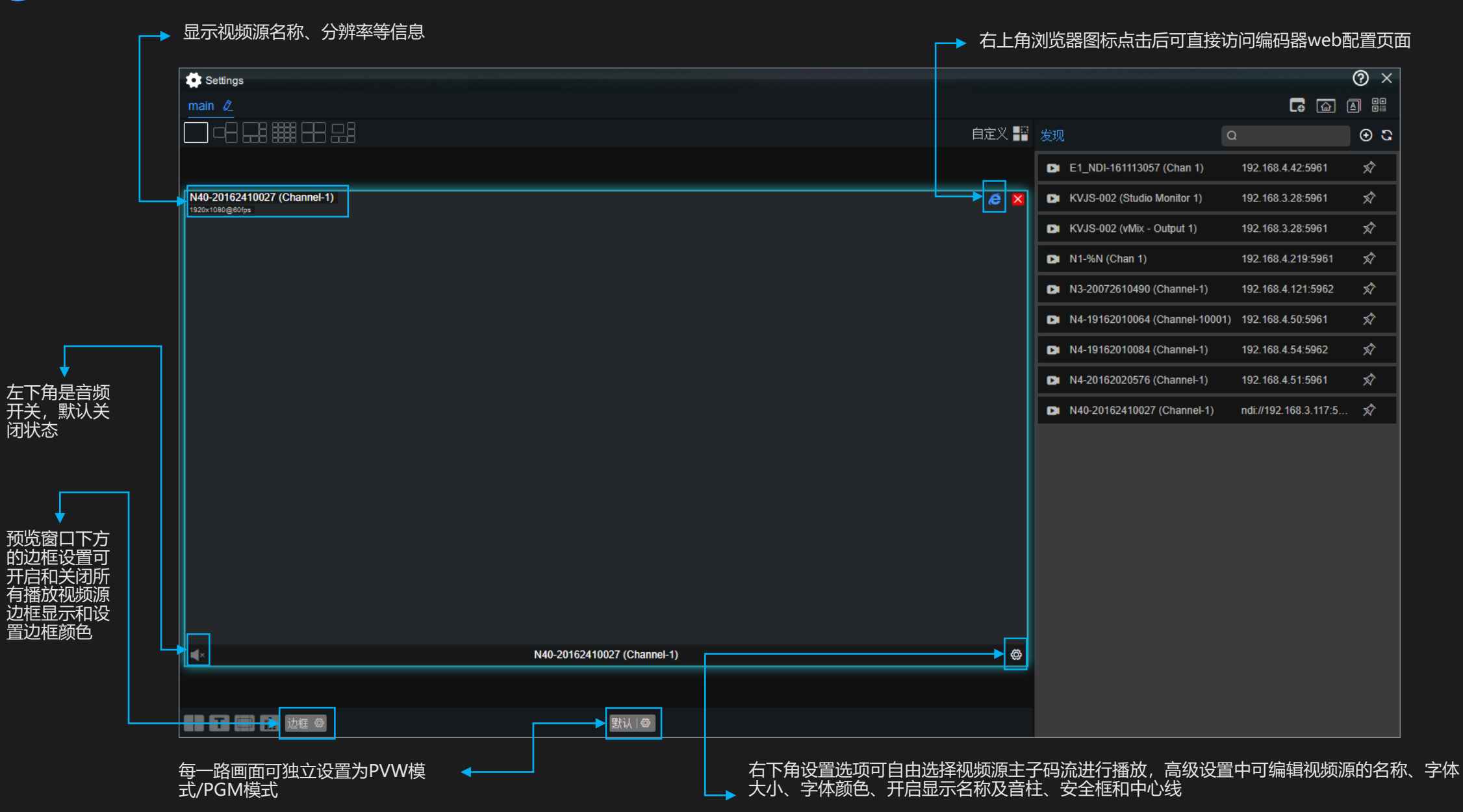

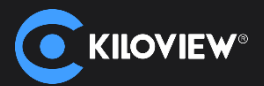

| →→ 每个窗口均可独立配置相关参数,点击相应窗口名称进行切换                           | 点击右上角窗口添加按钮,可闭<br>源,支持多窗口播放(主要与服 | 和任意多的播放窗口,<br>昂器性能相关)          | 「接入任意多的」              | NDI  |
|----------------------------------------------------------|----------------------------------|--------------------------------|-----------------------|------|
| Settings                                                 |                                  |                                |                       | () × |
| mail Output 39 & Output 40 Output 41 Output 42 Output 43 |                                  |                                | ) 🗟 🖬 🔶               | A 00 |
|                                                          | 自定义 📲 💈                          | 发现 C                           | <b>لــــا</b>         | ⊕ C  |
|                                                          |                                  | E1_NDI-161113057 (Chan 1)      | 192.168.4.42:5961     | Ń    |
|                                                          |                                  | KVJS-002 (Studio Monitor 1)    | 192.168.3.28:5961     | Ŕ    |
|                                                          |                                  | KVJS-002 (vMix - Output 1)     | 192.168.3.28:5961     | Ń    |
|                                                          |                                  | N1-%N (Chan 1)                 | 192.168.4.219:5961    | Ń    |
|                                                          |                                  | N3-20072610490 (Channel-1)     | 192.168.4.121:5962    | Ń    |
|                                                          |                                  | N4-19162010064 (Channel-10001) | 192.168.4.50:5961     | \$   |
|                                                          |                                  | N4-19162010084 (Channel-1)     | 192.168.4.54:5962     | Ń    |
|                                                          |                                  | N4-20162020576 (Channel-1)     | 192.168.4.51:5961     | \$   |
|                                                          |                                  | N40-20162410027 (Channel-1)    | ndi://192.168.3.117:5 | Ń    |
|                                                          |                                  |                                |                       |      |
|                                                          |                                  |                                |                       |      |
|                                                          |                                  |                                |                       |      |
|                                                          |                                  |                                |                       |      |
|                                                          |                                  |                                |                       |      |
|                                                          |                                  |                                |                       |      |
|                                                          |                                  |                                |                       |      |
|                                                          |                                  |                                |                       |      |
|                                                          |                                  |                                |                       |      |
|                                                          |                                  |                                |                       |      |
| MACOL +                                                  |                                  |                                |                       |      |

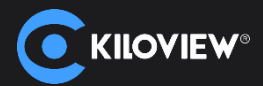

# 同时,多个窗口可扩展到多屏幕播放,通过电脑外接的显示端口连接外接显示器,在电脑控制面板-显示配置多显示器的方式为扩展这些显示器,通过显示器扩展屏幕功能实现多屏播放

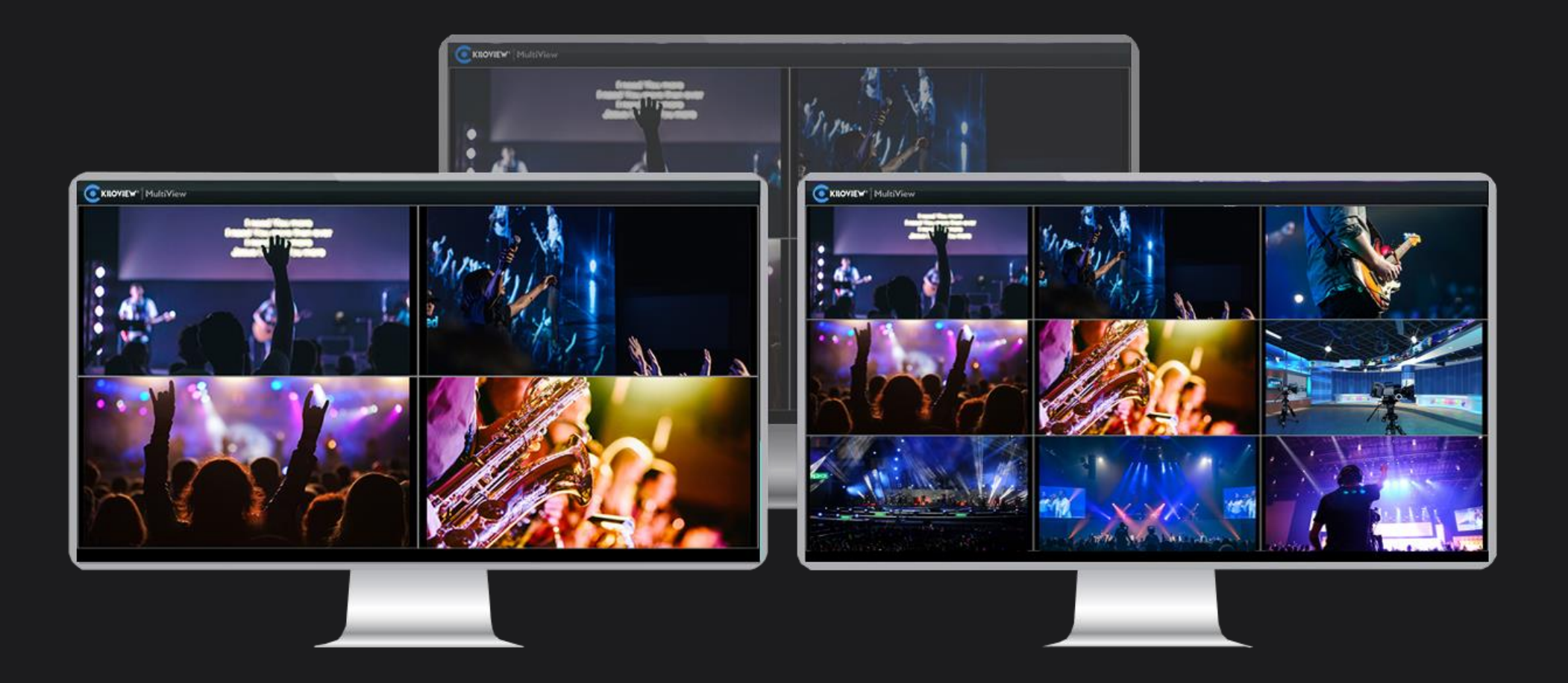

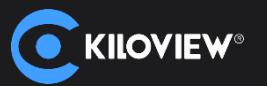

## 手机/IPAD可通过扫描二维码登陆播放器设置界面对播放器进行参数配置,操作方式跟PC端一致

| Execution Settings                            |                         | 0                                                                                                    |
|-----------------------------------------------|-------------------------|----------------------------------------------------------------------------------------------------|
|                                               |                         | •                                                                                                    |
|                                               | 发现                      | A functional (D) X                                                                                                    |
|                                               | DI E1_NDI-161113057 (Ch | C ⊙ 8 #                                                                                                    |
| N40-20162410027 (Channel-1)                   | KVJS-002 (Studio Moni   |                                                                                                    |
|                                               | KVJS-002 (vMix - Outpu  | N40-20162410027 (Channel-1)                                                                                                    |
|                                               | N1-%N (Chan 1)          | €cini                                                                                                    |
|                                               |                         |                                                                                                    |
|                                               | N3-20072610490 (Chai    | 60µ                                                                                                    |
|                                               | N4-19162010064 (Chan    | 🔹 N40-20162410027 (Channel-1) 🚱 🔹 N40-20162410027 (C 🚭                                                                                                    |
|                                               | N4-19162010084 (Chan    | N40-20162410027 (Channel-1) N40-20162410027 (Channel-1) N40-20162410027 (Channel-1)<br>© <sup>(2)</sup> / <sub>0</sub> © <sup>(2)</sup> / <sub>0</sub> © <sup>(2)</sup> / <sub>0</sub> (Channel-1) |
|                                               | N4-20162020576 (Chan    |                                                                                                    |
|                                               | N40-20162410027 (Cha    | • Neo-2016/410027 (C., (2) • Neo-2016/410027 (C., (2) • Neo-2016/410027 (C., (2)                                                                                                    |
|                                               |                         |                                                                                                    |
|                                               |                         | XX © 0                                                                                                    |
|                                               |                         |                                                                                                    |
|                                               |                         |                                                                                                    |
| http://192.168.3.168;65533/index.html2output= |                         |                                                                                                    |
| 1                                             |                         |                                                                                                    |
|                                               |                         |                                                                                                    |
|                                               |                         |                                                                                                    |
|                                               |                         |                                                                                                    |
|                                               |                         | $\bigcirc$                                                                                                    |
|                                               |                         |                                                                                                    |
|                                               | \                       |                                                                                                    |

注意:手机/平板要和播放器处于同一网络下,才能实现扫描二维码登陆播放器设置页面